# Mettre un fichier (photo) au bon format pour les soirées projection et pour les inscriptions aux concours avec Photoshop

#### **Rappel des bons réglages :**

- la plus grande largeur doit faire 1920 pixels. Pour une photo en portrait, la hauteur doit faire 1920 pixels (la largeur fera moins de 1920). Pour une photo en paysage, la largeur doit faire 1920 (la hauteur fera moins de 1920). Pour une photo carrée, la hauteur et la largeur devront faire 1920 pixels.
- Le poids de l'image est limité à 3 Méga-octets (c'est un maximum donc le poids peut-être inférieur)

#### <u>1 – Modifier la taille de l'image.</u>

Après avoir ouvert l'image, aller dans le menu « image » puis « taille de l'image »

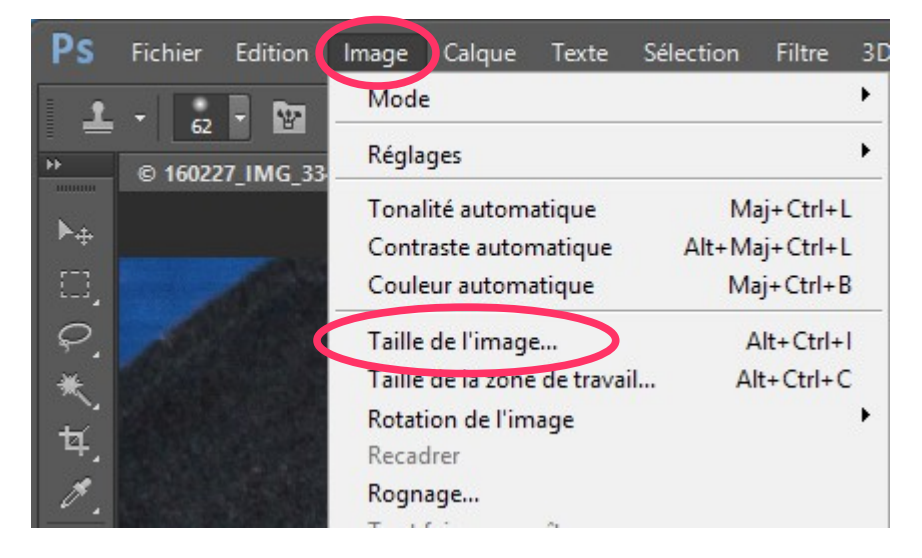

Cette fenêtre s'ouvre. On voit que la photo fait 5472 pixels en largeur et 3648 pixels en hauteur.

| Taille de l'image                                 | $\times$ |
|---------------------------------------------------|----------|
| Dimensions des pixels : 57,1 Mo                   | ОК       |
| Largeur : 5472 Pixels V                           | Annuler  |
| Hauteur : 3648 Pixels V                           | Auto     |
| Taille du document :                              |          |
| Largeur : 46,33 Centimètres                       |          |
| Hauteur : 30,89 Centimètres V                     |          |
| Résolution : 300 Pixels/pouce ~                   |          |
| Mettre les styles à l'échelle                     |          |
| Conserver les proportions                         |          |
| ☑ Rééchantillonnage :                             |          |
| Bicubique plus net (adapté à la réduction) $\sim$ |          |

La largeur étant supérieure à la hauteur, c'est donc une photo au format paysage. Il va donc falloir agir sur les dimensions de la photo pour que la largeur soit de 1920 pixels.

## 2- Réglages :

| Avant de modifier l<br>case « conserver les<br>modifier la largeur pour mo<br>Si la photo avait été en por<br>c'est la largeur | la largeur et la hau<br>proportions ». L<br>ettre 1920. La hau<br>rtrait, il aurait fall<br>qui se serait ajust | uteur, cocher, plus ba<br>a photo étant en pays<br>tteur s'ajustera autom<br>u mettre 1920 dans la<br>tée automatiquement. | s, la<br>sage,<br>atiquement.<br>a hauteur et |
|----------------------------------------------------------------------------------------------------|----------------------------------------------------------------------------------------------------|----------------------------------------------------------------------------------------------------|-----------------------------------------------|
| Taille de l'imag                                                                                                    |                                                                                                    | ×                                                                                                    |                                               |
| Dimensions des<br>Largeur : 1920<br>Hauteur : 1280                                                                             | D3 Mo (avant : 57,1 Mo)                                                                                         | ) OK<br>Annuler<br>Auto                                                                                                    | Vérifier que c'est<br>bien « pixels »         |
| Taille du document :                                                                                                    |                                                                                                    | `                                                                                                    |                                               |
| Largeur : 16,26<br>Hauteur : 10,84<br>Résolution : 300                                                                         | Centimètres ~<br>Centimètres ~<br>Pixels/pouce ~                                                                | <b>S</b> Ne pas tou                                                                                                    | icher à cette zone                            |
| Mettre les styles à l'échelle                                                                                                  | Cocher les                                                                                                    | 2 cases <u>avant</u> de mo                                                                                                 | difier la zone                                |
| ☑ Conserver les proportions                                                                                                    | « dimens                                                                                                    | ions des pixels » et d                                                                                                    | ans le menu                                   |
| 🖂 Rééchantillonnage : 🛛 🖉                                                                                                    | rééchai                                                                                                    | ntillonage, sélectionn                                                                                                    | er celui ci                                   |
| Bicubique plus net (ad                                                                                                    | lapté à la réduction)                                                                                           | ~                                                                                                    |                                               |

Valider vos réglages par OK

Jusque là seule la taille de l'image a été modifiée. Il faut maintenant s'attaquer au poids de la photo qui doit être inférieur à 3 Mégaoctets.

### <u>3 – Enregistrer la photo pour réduire son poids.</u>

Aller dans Fichier puis enregistrer sous.

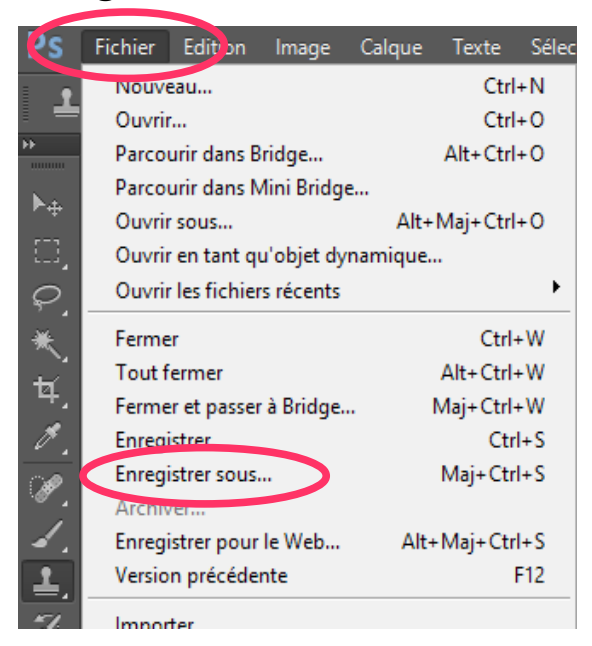

Dans le menu qui s'ouvre, **donnez un nom à votre fichier**. Vous pouvez laisser le nom par défaut mais **rajoutez** quand même **vos initiales** pour que vos photos soient plus faciles à identifier.

Faire ensuite « enregistrer »

|          | copie                               |                                                          |                           |         | ~           |
|----------|-------------------------------------|----------------------------------------------------------|---------------------------|---------|-------------|
|          | Nom du fichier :                    | DEMO BD                                                  |                           |         | Enregistrer |
|          | Format :                            | JPEG (*.JPG;*.JPEG;*.JPE)                                | ~                         | Annuler |             |
|          | Options d'enregist<br>Enregistrer : | trement<br>En tant que copie<br>Couches alpha<br>Calques | Annotations               |         |             |
|          | Couleur :                           | Format épreuve : Olm                                     | ec_CanonPro1_O<br>966-2.1 |         |             |
| 🗹 Aperçu | Aperçu                              | 🗹 Extensio                                               | n de fichier en minusc    | ules    |             |

Une fenêtre « Options JPEG » s'ouvre. C'est ici que le poids de la photo va être réglé. Dans la zone « options d'image », **faire bouger le curseur pour que le poids ne dépasse pas 3 M**. Dans l'exemple ci dessous, le poids est de 1,8 M

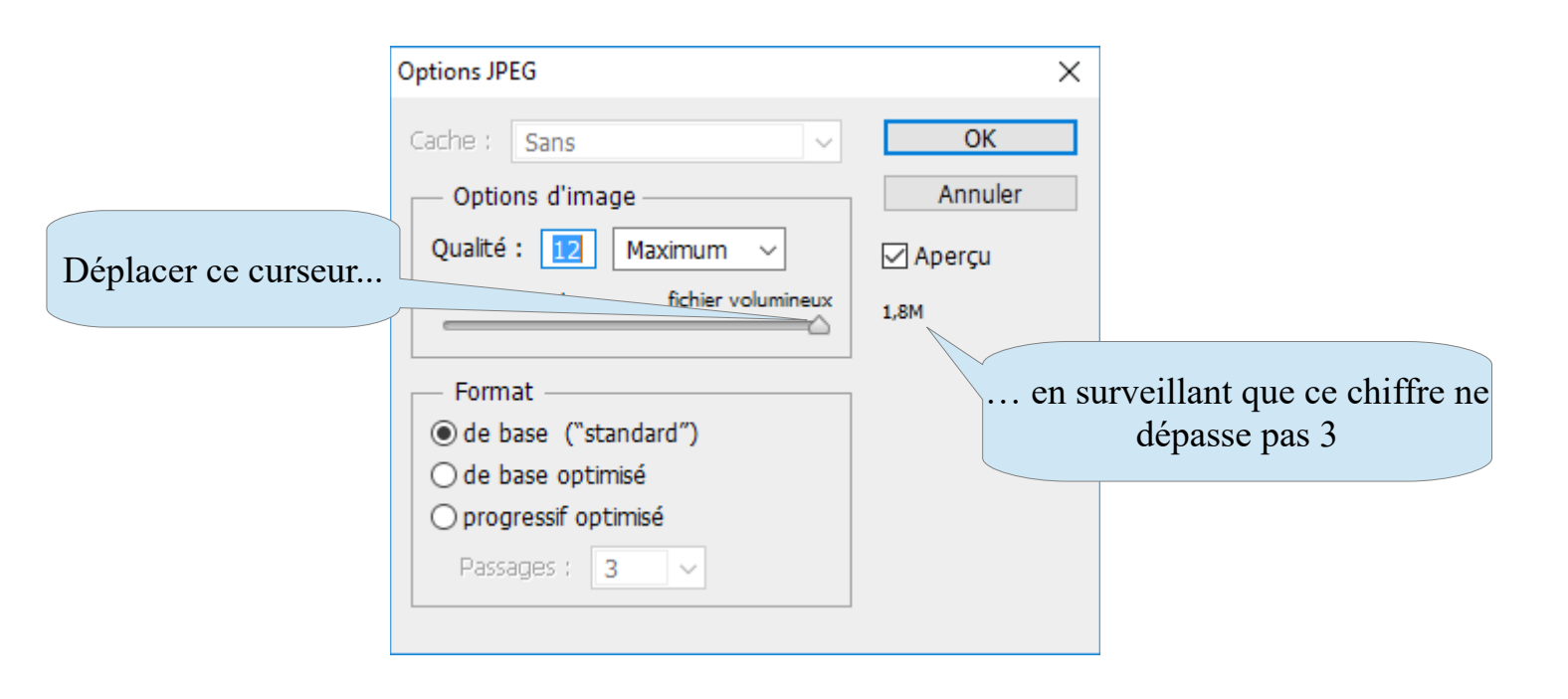

Terminer par « OK »